## Ativação Livros Digitais

Após a conclusão do processo de compra, será enviado automaticamente para o e-mail do cliente, um procedimento de ativação dos livros digitais, logo após o status do pedido ficar como "Pagamento Confirmado"

Na tela abaixo, será discriminado item a item o pedido realizado por série, basta clicar no link abaixo da tarja vermelha, que será redirecionado automaticamente para a tela de ativação individual ou em lote.

| LIBERAÇÃO DOS <mark>LIVROS</mark> DIGITAIS                                                                   |
|----------------------------------------------------------------------------------------------------|
| Caro(a)                                                                                                    |
| Informamos que o seu pedido sob o número 15314180007 foi recebido com sucesso.                               |
| Itens do Pedido:                                                                                             |
| 94.04.000007 - INGLÊS 6° ANO - LIVRO IMRESSO+CD                                                              |
| 93.03.000006 - MATEMÁTICA 6° ANO – LIVRO IMPRESSO E DIGITAL                                                  |
| 93.03.000005 - LINGUA PORTUGUESA 6° ANO – LIVRO IMPRESSO E DIGITAL                                           |
| 93.03.000004 - HISTÓRIA 6° ANO – <mark>LIVRO</mark> IMPRESSO E DIGITAL                                       |
| 93.03.000003 - GEOGRAFIA 6° ANO – LIVRO IMPRESSO E DIGITAL                                                   |
| 93.03.000002 - ENSINO RELIGIOSO 6° ANO – LIVRO IMPRESSO E DIGITAL                                            |
| 93.03.000001 - CIÊNCIAS 6° ANO – <mark>LIVRO</mark> IMPRESSO E DIGITAL                                       |
|                                                                                                    |
| Para os livros digitais, efetue o cadastro em nosso Portal e ative as suas compras com os seguintes códigos: |

#### 15314180007000001

#### Passo a passo:

- Acesse o link: <u>https://dev-portal.edebe.com.br/produtos/lista-pedido?i=15314180007000001</u>
   Clique em "Ativar Compras" e ative os livros utilizando os códigos listados acima.

Em caso de dúvidas acesse nossa Central de Atendimento.

### OBS: Deixe habilitado pop-ups de seu navegador

## Tela de Ativação dos livros

### ëdebê

#### Olá!

Este portal é para ativar as compras relacionadas aos livros.

#### Instruções para o acesso ao conteúdo digital

- Você pode copiar a Chave de Ativação e enviar para alguém que queira presentear. Basta que ele efetue o cadastro no Portal Edebê Brasil.
- Você pode clicar no botão Ativar Todos, para acessar todas as suas compras de uma única vez.
- Ou ainda, clique no Ativar Produto, em cada linha, para ativar um a um.

#### Lista de Produtos

| Produto                                            | Chave de Ativação | Validade   | Ativar Todos   |
|----------------------------------------------------|-------------------|------------|----------------|
| ENS FUND 6 ANO INGLES - LIVRO DO ALUNO DIGITAL     | 144B6B1C5         | 31/12/2019 | Ativar Produto |
| ENS FUND 6 ANO MATEMATICA - LIVRO DO ALUNO DIGITAL | 145F5892A         | 31/12/2019 | Ativar Produto |
| ENS FUND 6 ANO LINGUA PORT - ALUNO LD              | 14676E713         | 31/12/2019 | Ativar Produto |
| ENS FUND 6 ANO HISTORIA - LIVRO DO ALUNO DIGITAL   | 147A44241         | 31/12/2019 | Ativar Produto |
| ENS FUND 6 ANO GEOGRAFIA - LIVRO DO ALUNO DIGITAL  | 14859F0FA         | 31/12/2019 | Ativar Produto |
| ENS FUND 6 ANO ENS RELIG - LIVRO DO ALUNO DIGITAL  | 14941936A         | 31/12/2019 | Ativar Produto |

## Clique no botão "Ativar Todos" para liberação em lote.

### **ëdebê**

#### Olá!

Este portal é para ativar as compras relacionadas aos livros.

Instruções para o acesso ao conteúdo digital

- Você pode copiar a Chave de Ativação e enviar para alguém que queira presentear. Basta que ele efetue o cadastro no Portal Edebê Brasil.
- Você pode clicar no botão Ativar Todos, para acessar todas as suas compras de uma única vez.
- Ou ainda, clique no Ativar Produto, em cada linha, para ativar um a um.

#### Lista de Produtos

| Produto Chave de Ativação Validade Ativar Todos |
|-------------------------------------------------|
|-------------------------------------------------|

# Na tela seguinte um pop-up surgirá solicitando login e senha de usuário que terá o livro vinculado.

| ëdebê                                                                                                    |                                                                                                    |     |           |                |
|----------------------------------------------------------------------------------------------------|----------------------------------------------------------------------------------------------------|-----|-----------|----------------|
| Olá!                                                                                                    | Ativar Compras                                                                                                 | ×   |           |                |
| Este portal é para ativar as compras relacio                                                                                                    |                                                                                                    |     |           |                |
| Instruções para o acesso ao conte                                                                                                    | Entre com o Usuário e a Senha do Aluno.                                                                        |     |           |                |
| <ul> <li>Você pode copiar a Chave de Ativaç</li> <li>Você pode clicar no botão Ativar Todo</li> <li>Ou ainda, clique no Ativar Produto, en</li> </ul> | Ao digitar o seu usuário e senha, os produtos selecionados serão ativados na sua conta do Portal Edebê Brasil. |     | è Brasil. |                |
|                                                                                                    | Usuário                                                                                                    |     |           |                |
| Lista da Produtas                                                                                                    | Lista da Dradutas                                                                                              |     |           |                |
|                                                                                                    | Clicando em adicionar, você será redirecionado para o Portal Edebê Brasil e                                    |     | _         |                |
| Produto                                                                                                    | poderá acessar os conteúdos digitais.<br>Adicionar                                                             |     | dade      | Ativar Todos   |
| ENS FUND 6 ANO INGLES - LIVRO DO                                                                                                    |                                                                                                    |     | 2/2019    | Ativar Produto |
| ENS FUND 6 ANO MATEMATICA - LIVE                                                                                                    | RO DO ALUNO DIGITAL 145F5892A                                                                                  | 31/ | 12/2019   | Ativar Produto |

# Importante: Fique atento ao vinculo do login, geralmente ativa-se para alunos.

Ativar Compras

Entre com o Usuário e a Senha do Aluno.

Ao digitar o seu usuário e senha, os produtos selecionados serão ativados na sua conta do Portal Edebê Brasil.

Usuário

Senha

Clicando em adicionar, você será redirecionado para o Portal Edebê Brasil e poderá acessar os conteúdos digitais.

Adicionar

# Ao vincular login que não seja de aluno o sistema trará um aviso.

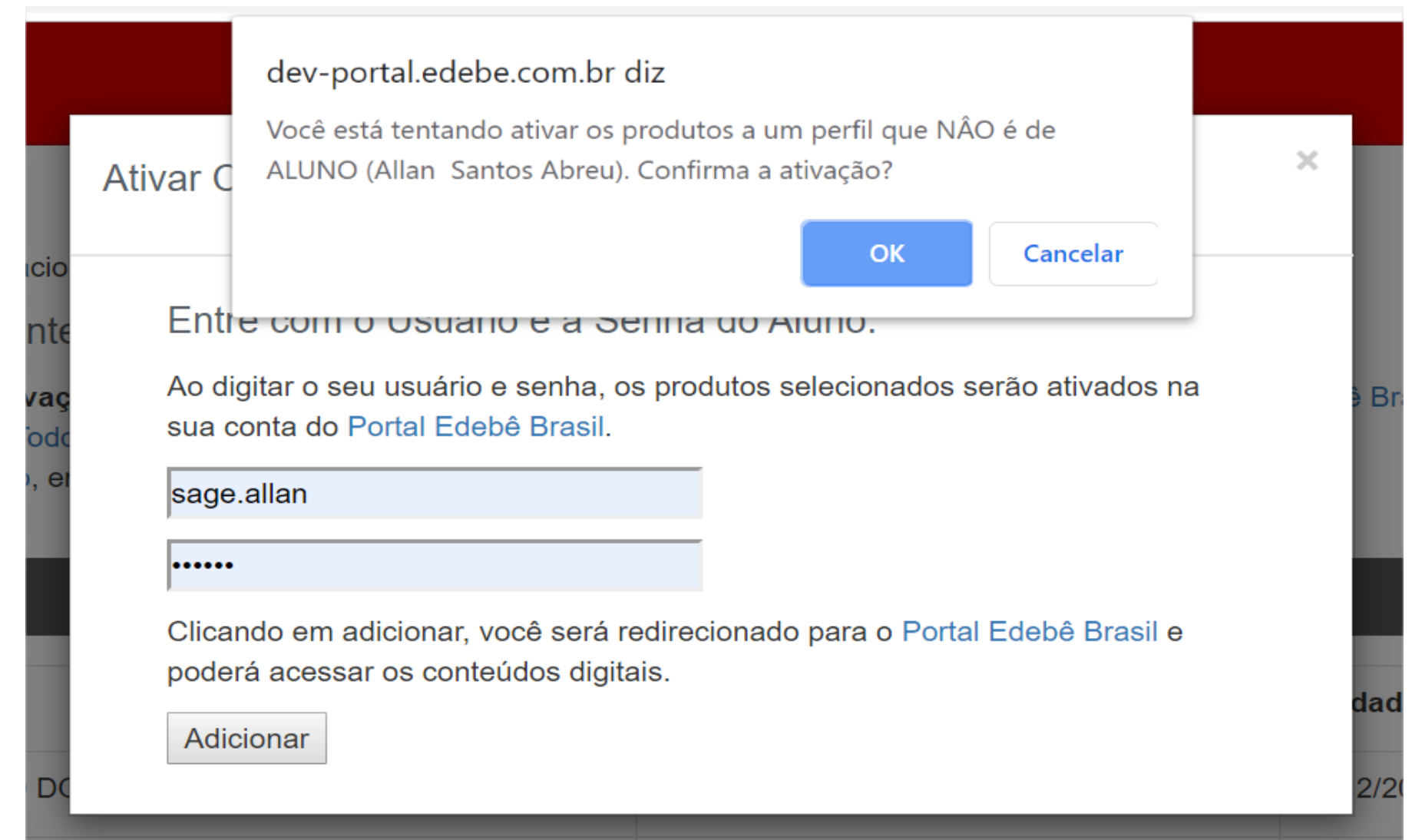

 OBS: Como serão ativados vários livros (disciplinas) será necessário clicar algumas vezes no botão "OK" para concluir o processo. Em caso de dúvida, nossa Central de Relacionamento está à disposição nos seguintes canais:

- · Chat
- <u>sac@edebe.com.br</u>
- $\cdot 08007180077$